# Azure 帳號申請 步驟一:建立 微軟帳號(若已有帳戶請至步驟二) https://signup.live.com/signup?bk=1470667287&ru=https%3a%2f%2flogin.live .com%2flogin.srf%3fmkt%3dZH-TW%26lc%3d1028%26bk%3d1470667287& uiflavor=web&uaid=954c6f004281475b83717070e9493dc6&mkt=ZH-TW&lc= 1028&lic=1

Microsoft

建立帳戶

| 传言性生中,在每天要件些处性等效率。2015年2月                                        |                                                         |
|------------------------------------------------------------------|---------------------------------------------------------|
| 怒可以使用任何電子郵件地址做為恐新 Microsoft<br>Yahoo! 或 Gmail 的地址)。如果您已登入 Window | 喉戸的使用者名傳 (包括米白 Outlook.com、<br>rs 電腦、平板電腦或電話、Xbox Live、 |
| Outlook.com 或 OneDrive,請使用該帳戶登入。                                 |                                                         |
| 姓氏                                                               | 名字                                                      |
|                                                                  | _                                                       |
| 使用者名稱                                                            |                                                         |
|                                                                  |                                                         |
| 取得新的電子郵件地址                                                       |                                                         |
| 您註冊之後,我們會傳送訊息給您,內含驗證此你<br>-                                      | を用者名稱的連結。                                               |
| 密碼                                                               |                                                         |
| •••••                                                            |                                                         |
| 最少 8 個字元 ; 區分大小寫                                                 |                                                         |
| 再次輸入密碼                                                           |                                                         |
| •••••                                                            |                                                         |
| 國家/地區                                                            |                                                         |
| 台灣                                                               | ~                                                       |
| 出生日期                                                             |                                                         |
| ~ ·                                                              | ~ ~                                                     |
| 性別                                                               | ,                                                       |
| <br>女                                                            | ~                                                       |
|                                                                  |                                                         |
| 協助お行い未満ない見可い                                                     |                                                         |
| ·정·비가 영업 가까지 다가 있는데 가지 프레이지 가지 프 ·                               |                                                         |
| 國碼/區碼                                                            |                                                         |
| 台灣 (+886)                                                        | ~                                                       |
| 電話號碼                                                             |                                                         |
|                                                                  |                                                         |
| 我們必須確定建立帳戶的是真人,才會繼續執行。                                           |                                                         |
| WOSY .                                                           | 新字元                                                     |
| WOOL                                                             | <u>جو</u>                                               |
| ~ ``                                                             | H UL                                                    |
| 輸入感看到的子元                                                         |                                                         |
| WQSYXPH                                                          |                                                         |
| 🗾 傳送 Microsoft 促銷活動的電子郵件給我 (您                                    | 體時可以取消訂閱)。                                              |
| 按一下 [建立帳戶] 表示您同意 Microsoft 服務合約                                  | つ及隣私權與 Cookie 聲明。                                       |
| ·····································                            | 帳戶                                                      |
|                                                                  |                                                         |

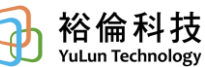

## 點選建立帳戶後

## 驗證電子郵件

我們已傳送電子郵件至 lizzie.hsu@yul.com.tw,以確定 您擁有此電子郵件。請檢查您的收件匣並遵循指示以 完成設定 Microsoft 帳戶。

使用不同的電子郵件地址做為您的 Microsoft 帳戶

重新傳送電子郵件

| 使用規定 | 隱私權與 Cookie | 登出 |
|------|-------------|----|
|      | Microsoft   |    |

#### 請至郵件收取該驗證電子郵件(範例如下)

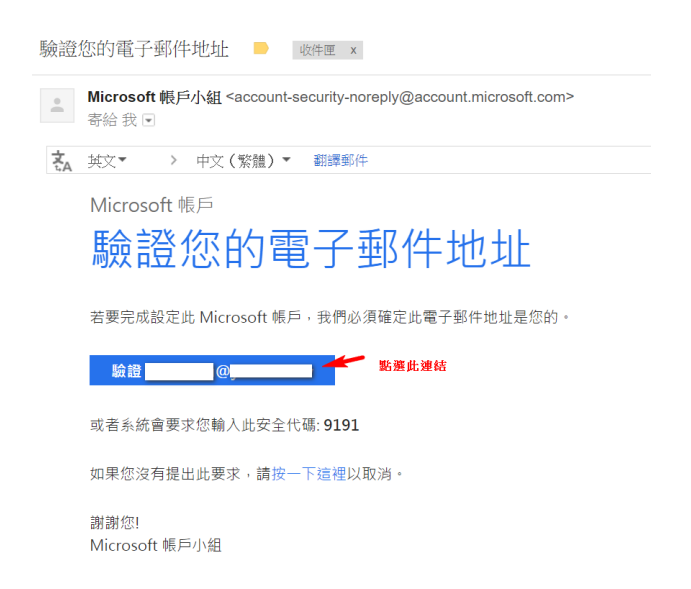

### 點選驗證連結後,到登入頁,登入申請時候的帳號及密碼

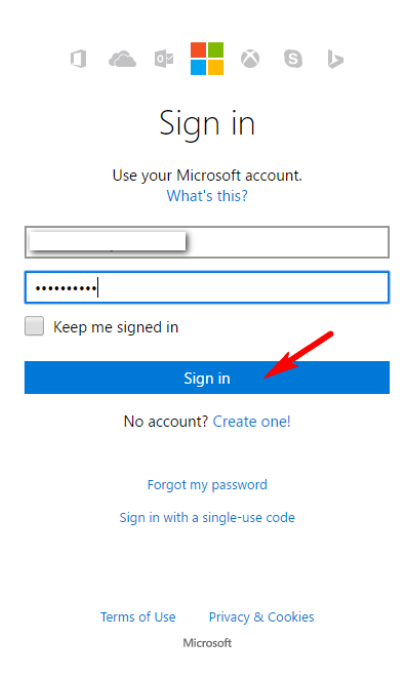

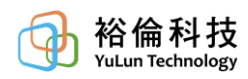

| Microsoft account<br>→ C | × Corporation  | on [US] https://ac    | count.live.cor  | n/MessagePage                      | aspx?messa | ge=siconfirme     | d&param=EkxK    | iBLsUN         | lon5iEY 🗟 🏠     |   |
|--------------------------|----------------|-----------------------|-----------------|------------------------------------|------------|-------------------|-----------------|----------------|-----------------|---|
| Microsoft                | Store $\sim$   | Products ~            | Support         |                                    | Searc      | h Microsoft.com   | م               | ] \ <b>∀</b> 0 | - 8             |   |
| Account                  | Your info      | Services & subscrip   | tions Pay       | vment & billing $\bigtriangledown$ | Devices 🗸  | - Family          | Security & priv | acy            |                 |   |
| Ready to                 | o go!          |                       |                 |                                    |            |                   |                 |                |                 |   |
| Thanks for verifyi       | ng lizzie.hsu@ | yul.com.tw. You can r | now get back to | o what you were de                 | ping.      |                   |                 |                |                 |   |
| ОК                       |                |                       |                 |                                    |            |                   |                 |                |                 |   |
|                          |                |                       |                 |                                    |            |                   |                 |                |                 |   |
|                          |                |                       |                 |                                    |            |                   |                 |                |                 |   |
|                          |                |                       |                 |                                    |            |                   |                 |                |                 |   |
|                          |                |                       |                 |                                    |            |                   |                 |                |                 |   |
|                          |                |                       |                 |                                    |            |                   |                 |                |                 |   |
| English (United S        | (tates)        |                       |                 |                                    |            | rivacy & cookier  | Terms of use    | antact us      | © 2016 Microsof |   |
|                          | (ates)         |                       |                 |                                    |            | invacy of cookies | Terms of use Co | Antact us      | © 2010 Microsof |   |
| O265 Azuro door          |                |                       |                 |                                    |            |                   |                 |                | ▲ 照示能去下#        | - |

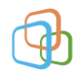

### 登入 Azure Portal (<u>http://portal.azure.com</u>) 導入到登入頁 × ☆☆ 🕸 🙂 **Microsoft Azure** 工作或學校、或是個人 Microsoft 帳戶 Cloud optimize × 密碼 your business □ 讓我保持登入 無法存取您的帳戶嗎? Microsoft © 2016 Microsoft 使用規定 隱私權與 Cookie X 🗲 \ominus 📑 https://login.microsoftonline.com/common/oauth2/authorize?reso 🔎 👻 💾 登入您的帳戶 × 습☆☺☺ 楢案(F) 編輯(E) 檢視(V) 我的最愛(A) 工具(T) 說明(H) **Microsoft Azure** 似乎不只一個帳戶使用 lizzie.hsu@yul.com.tw。請問要使用哪 個帳戶? Cloud optimize 工作或學校帳戶 h IT 部門建 your business 個人帳戶 日您建了 返回 不想再看到此訊息? 重新命名您的個人 Microsoft 帳戶。 Microsoft © 2016 Microsoft 使用規定 隔私權與 Cookie

#### 步驟二: Azure 申請

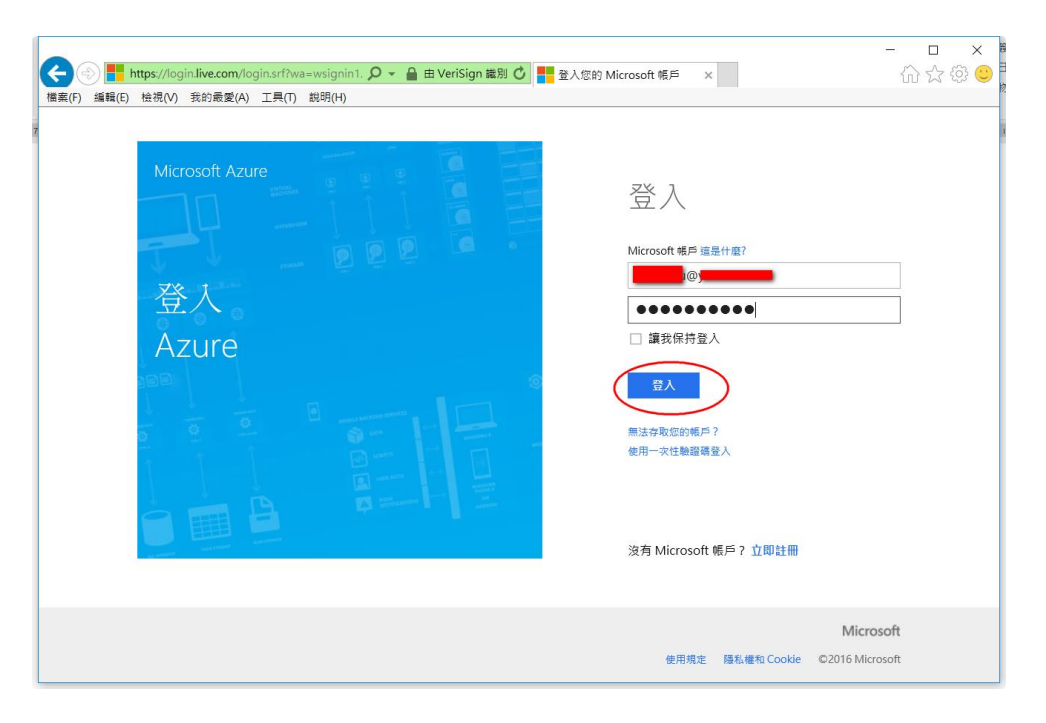

### 登入後就進入了 Azure Portal

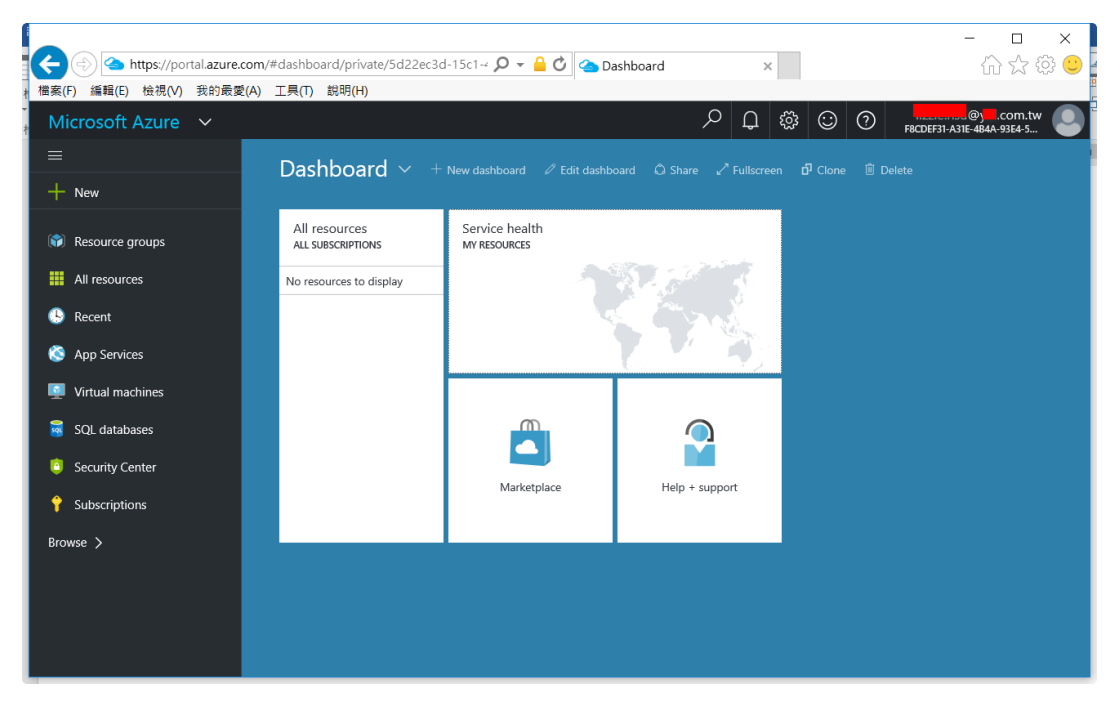

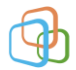